## IP アドレスの設定方法

## Windows11

1.デスクトップ画面下部の Windows マークをクリックします。

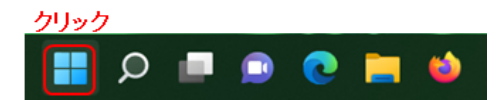

2. 「設定」(歯車マーク)をクリックします。

| ピン留め済み                               |                  |               |                           | すべ                          | てのアプリー>           |
|--------------------------------------|------------------|---------------|---------------------------|-----------------------------|-------------------|
| C<br>Edge                            | Word             | Excel<br>クリック | PowerPoint                | <b>х</b> -и                 | <b></b><br>カレンダー  |
| Aicrosoft Store                      | <b>ブ</b> オト      | 設定            | Microsoft 365<br>(Office) | Solitaire &<br>Casual Games | Adobe Express     |
| Spotify                              | Xbox             | Clipchamp     | windows用Prime<br>Video    | <b>D</b><br>TikTok          | <b>I</b> nstagram |
| おすすめ                                 |                  |               |                           |                             | その他 >             |
| <b>Powe</b><br>最近i                   | r Automate<br>自加 |               | Now 最近                    | er Automate mad<br>追加       | hine runtime      |
| し<br>E<br>が<br>し<br>E<br>が<br>に<br>う | top flows<br>日和  |               | アド                        | に<br>日 1:01                 |                   |

3.「ネットワークとインターネット」をクリックします。

| e ne                                                             |                                                                                                    | - 0                                                               |
|------------------------------------------------------------------|----------------------------------------------------------------------------------------------------|-------------------------------------------------------------------|
| 8                                                                | システム                                                                                                    |                                                                   |
| <ul><li>後定の検索</li><li>タステム</li></ul>                             | DESKTOP-0F3GT48<br>VersaPro<br>名前の変更                                                                                                    | Microsoft 365 OneDrive<br>快先表示 ・サインイン<br>Windows Update<br>・注意所必要 |
| <ul> <li>Bluetoath とデバイス クリック</li> <li>ネットワークとインターネット</li> </ul> |                                                                                                    | >                                                                 |
| <ul> <li>              ④人用設定<br/>章 アバリ      </li> </ul>          | <b>d:0) サウンド</b><br>言意レベル、出力、入力、リウンド デバイス                                                                                                    | >                                                                 |
| <ul> <li>アカウント</li> <li>サカリント</li> </ul>                         | □     □     □     □     □     □     □     □     □     □     □     □     □     □     □     □     □     □     □     □     □     □     □     □     □     □     □     □     □     □     □     □     □     □     □     □     □     □     □     □     □     □     □     □     □     □     □     □     □     □     □     □     □     □     □     □     □     □     □     □     □     □     □     □     □     □     □     □     □     □     □     □     □     □     □     □     □     □     □     □     □     □     □     □     □     □     □     □     □     □     □     □     □     □     □     □     □     □     □     □     □     □     □     □     □     □     □     □     □     □     □     □     □     □     □     □     □     □     □     □     □     □     □     □     □     □     □     □     □     □     □     □     □     □     □     □     □     □     □     □     □     □     □     □     □     □     □     □     □     □     □     □     □     □     □     □     □     □     □     □     □     □     □     □     □     □     □     □     □     □     □     □     □     □     □     □     □     □     □     □     □     □     □     □     □     □     □     □     □     □     □     □     □     □     □     □     □     □     □     □     □     □     □     □     □     □     □     □     □     □     □     □     □     □     □     □     □     □     □     □     □     □     □     □     □     □     □     □     □     □     □     □     □     □     □     □     □     □     □     □     □     □     □     □     □     □     □     □     □     □     □     □     □     □     □     □     □     □     □     □     □     □     □     □     □     □     □     □     □     □     □     □     □     □     □     □     □     □     □     □     □     □     □     □     □     □     □     □     □     □     □     □     □     □     □     □     □     □     □     □     □     □     □     □     □     □     □     □     □     □     □     □     □     □     □     □     □     □     □     □     □     □     □     □     □     □     □     □     □     □    □    □    □    □    □    □    □    □    □    □    □    □ | >                                                                 |
| <ul> <li>デーム</li> </ul>                                          | 東中モード     道知、台駅供到                                                                                                    | >                                                                 |
| ★ アクセシビリティ ● プライバシーとセキュリティ                                       | ○ 電源とパッテリー<br>スリーズ、バッアリル用状況、バッアリー節的機能                                                                                                    | >                                                                 |
| <ul> <li>Windows Update</li> </ul>                               | 記録域<br>ストレージ第ポ、ドライズ、例成ルール                                                                                                    | >                                                                 |
|                                                                  | 通知建共有<br>見可に対き、要は2740の場所                                                                                                    | >                                                                 |
|                                                                  | マル <b>チタスク</b> マインドウのスナッズ、デスクトッズ、タスクの切り着え                                                                                                    | >                                                                 |

4.「イーサネット」をクリックします。

| - 設定                                   |                                                | - 0                                |
|----------------------------------------|------------------------------------------------|------------------------------------|
| 8                                      | ネットワークとインターネット                                 |                                    |
| 設定の検索の                                 | Wi-Fi (grapes)<br>① 投放済み、セキュリティ保護が<br>5 GHz    | データ使用状況     3.66 GB、過去 30 日間     > |
| システム                                   |                                                |                                    |
| <sup>8</sup> Bluetooth とデバイス クリ        | ックテ Wi-Fi                                      | オン <b>一</b> >                      |
| ▼ ネットワークとインターネット                       | Deale of an of the transfer of the second from |                                    |
| / 個人用設定                                |                                                | >                                  |
| アプリ                                    |                                                |                                    |
| アカウント                                  | <ul> <li>VPN<br/>這加、維熱、管理</li> </ul>           | >                                  |
| <ul> <li>時刻と言語</li> <li>ゲーム</li> </ul> | (cp) モバイル ホットスポット<br>インク - ネット学校を失ちする          | <i>★</i> 7 ● >                     |
| アクセシビリティ                               | あっ 機内モード                                       | *7 💿 \                             |
| プライバシーとセキュリティ                          | **** すべてのワイヤレス通信を停止                            | A) 💽 /                             |
| 8 Windows Update                       | プロキシ     Wh-Fi およびイーサネット接触向けプロキシ サーバー          | >                                  |
|                                        | ダイヤルアップ<br>タイヤルアップ インターネット伝統をセットアップ            | >                                  |
|                                        |                                                | >                                  |

5.「IP 割り当て」の右側にある「編集」をクリックします。

| R                                                                                                    |   | ネッ       | トワークとインタ                                      | ーネット > <b>イーサネット</b>                          |             |
|----------------------------------------------------------------------------------------------------|---|----------|-----------------------------------------------|-----------------------------------------------|-------------|
| 蔵定の検索                                                                                                    | م | ۳        | イーサネット<br>木浜校                                 |                                               | ^           |
| <ul> <li>• الحجاف الحاف الحاف الحاف الحاف الحاف الحاف الحاف الحاف الحاف الحاف الحاف الحاف الحاف الحاف الحاف الحاف الحاف الحاف الحاف الحاف الحاف الحاف الحاف الحاف الحاف الحاف الحاف الحاف الحاف الحاف الحاف الحاف الح<br/>الحاف الحاف الحاف الحاف الحاف الحاف الحاف الحاف الحاف الحاف الحاف الحاف الحاف الحاف الحاف الحاف الحاف الحاف الحاف<br/>الحاف الحاف ا<br/>حاف الحاف الحاف الحاف الحاف الحاف الحاف الحاف الحاف الحاف الحاف الحاف الحاف الحاف الحاف الحاف الحاف الحاف الحاف الحاف الحاف الحاف الحاف الحاف الحاف الحاف الحاف الحاف الحاف الحاف الحاف الحاف الحاف الحاف الحاف الحاف الحاف<br/>الحاف الحاف الحاف<br/>الحاف الحاف الحاف الحاف الحاف الحاف الحاف الحاف الحاف الحاف الحاف الحاف الحاف الحاف الحاف الحاف الحاف الحاف الحاف الحاف الحاف الحاف الح<br/>حاف الحاف الحاف<br/>الحاف الحاف الحاف الحاف الحاف الحاف الحاف الحاف الحاف الحاف الحاف الحاف الحاف الحاف الحاف الحاف الحاف الحاف الحاف الحاف الحاف الحاف الحاف الحاف الحاف الحاف الحاف الحاف الحاف الحاف الحاف الحم حاف حاف الحاف الحاف ا<br/>حاف الحاف الحاف الحا</li></ul> |   |          | 認証规定                                          |                                               | 編集          |
| Bluetooth とデバイス                                                                                                    |   |          | 従量制課金接続<br>このネットワークに接続している場<br>る動作が行われる可能性があり | N合、データ使用量を減らすためにアプリによっては異な<br>ます。             | x7 💽        |
| <ul> <li>ネットワークとインターネット</li> <li>/ 個人用設定</li> </ul>                                                                                                    |   |          | このネットワーク上のアータ位                                | 印星を制御するためのデータ通信星上版を設定する                       | クリック        |
| <b>計</b> アプリ                                                                                                    |   |          | IP 割り当て:                                      | 自動 (DHCP)                                     | 14 <b>m</b> |
| <ul> <li>アカウント</li> <li></li></ul>                                                                                                    |   |          | DNS サーバーの割り当て:                                | 自劲 (DHCP)                                     | 編集          |
| <ul> <li>У-4</li> </ul>                                                                                                    |   |          | 製造元:<br>説明:                                   | Realtek<br>Realtek PCIe GbE Family Controller | Jピ-         |
| ★ アクセシビリティ                                                                                                    |   |          | ドライバーのパージョン:<br>物理アドレス (MAC):                 | 10.45.928.2020<br>84-A9-38-33-61-26           |             |
| <ul> <li>ブライバシーとセキュリティ</li> <li>Windows Update</li> </ul>                                                                                                    |   | <b>A</b> | 1 - Printe an                                 |                                               |             |
|                                                                                                    |   | 2 74     | ッノを表示<br>ードバックの送信                             |                                               |             |
|                                                                                                    |   |          |                                               |                                               |             |

6.IP 設定の編集で「手動」を選択し、「IPv4」をオン(色付き)に設定します。

「IP アドレス」「サブネットマスク」「デフォルトゲートウェイ」にセンターから指定されたものを入力する。

「優先 DNS サーバー」の欄に「150.86.124.124」を、「代替 DNS サーバー」の欄「150.86.2.1」 を入力し、保存をクリックすれば、設定が完了します。

| 手動         | ~              |
|------------|----------------|
| IPv4       |                |
| 🚺 त्रंभ    |                |
| IP アドレス    |                |
| サブネット マフク  |                |
| JA9F 420   |                |
| ゲートウェイ     |                |
| 優先 DNS     |                |
|            | 150.86.124.124 |
| 優先 DNS 暗号化 | ;              |
| 非暗号化のみ     | ~              |
| 代替 DNS     | 150.86.2.1     |
| リック        |                |